附件1:

福州古厝线索上报系统移动端(公众端)操作说明

(1) 登录系统

公众扫描市名城委公布的二维码,输入用户名(姓名)、手机号、 短信验证码,点"立即登录"进入系统。

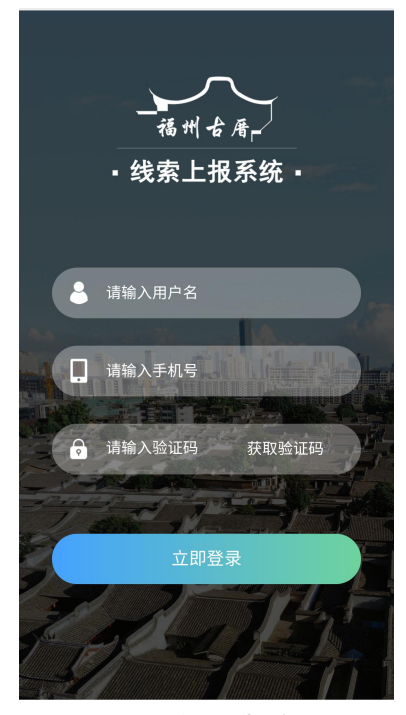

图 2 移动端登录

## (2) 线索上报

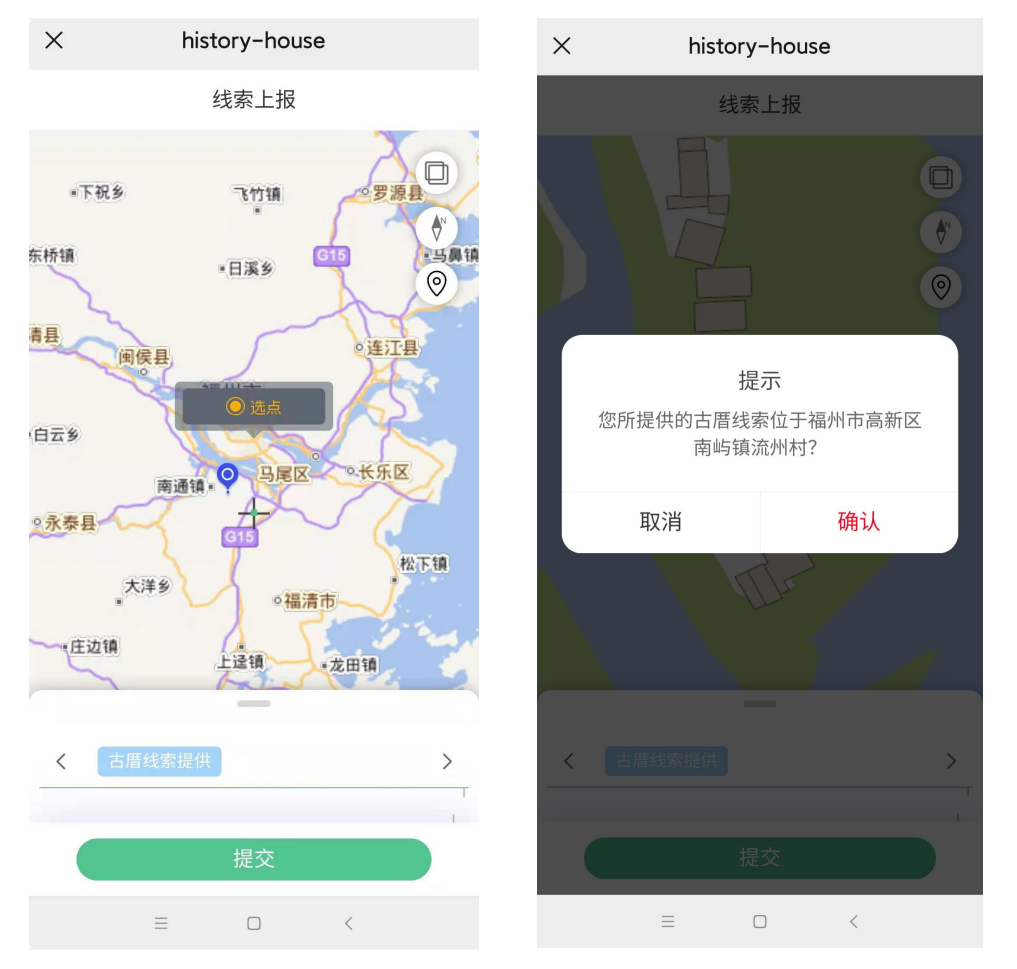

图 3 地图选点

登录成功后(图3),将地图放大到古厝所在地,点击"选点" 按钮,标绘古厝详细位置。系统会自动拾取线索提供认点选位置所在 的行政区划,并弹出提示"您所提供的古厝线索位于福州市 XX 县(区、 市) XX 镇(乡、街道) XX 村(社区)?",让线索提供人进行确认。 点"确认"结束选点,点"取消"继续选点。

| ×                                        | history-house                                               | 上午11:02 燈 😚                                    | #ill © 100) |
|------------------------------------------|-------------------------------------------------------------|------------------------------------------------|-------------|
|                                          | 线索上报                                                        | × history-hous                                 | se          |
|                                          | 32示工112                                                     | 线索上报                                           | _           |
| <b>〈</b> 古厝线索                            | 提供                                                          |                                                | ,           |
| 上报事项*                                    | 请您简要概括上报内容,如:提<br>供古厝线索XX村XX号、XX村XX<br>号古厝灭失。               | < 古屋残券提供 小 小 小 小 小 小 小 小 小 小 小 小 小 小 小 小 小 小 小 | ,<br>       |
| 古厝二维码门<br>牌标准地址                          | <del>[]</del>                                               | 牌标准地址                                          |             |
| 古厝详细地址                                   | 无二维码门牌或扫描门牌二维码<br>失败时,请手动输入古厝详细地<br>址。                      | 确定提交?                                          | 7色:1        |
| 建筑价值描述*                                  | 详细描述古厝建设年代、建筑结<br>构、层数、建筑类别、现状功<br>能、保存状况、价值特色、产权<br>类别等信息。 | 古厝照片【建<br>筑外观/院落内<br>景/历史构建/细                  |             |
| 古厝照片 【建<br>筑外观/院落内<br>景/历史构建/细<br>部纹样照片】 | D                                                           | 部纹样照片]                                         |             |
|                                          | 提交                                                          | AI TEL LE CO                                   |             |
| ≡                                        |                                                             | ≡□                                             | <           |

图 4 信息填写

选点结束后,"古厝线索上报信息填写"页面自动上滑(图4)。 根据填写提示,填写上报事项、古厝详细地址、建筑价值描述,扫描 门牌二维码(非必填项),上传古厝照片。

点击"提交"弹出提示"确定提交"。点"取消"放弃提交,可 继续修改上报信息;点"确认"按钮提供成功,提交成功,系统自动 推送短信1到线索提供人手机。同步,推送短信2到区县历史建筑普 查工作负责人、联系人手机和市级古厝联系人手机。